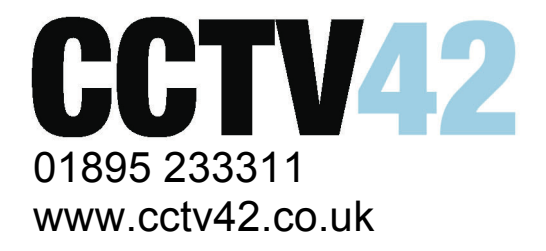

## SuperLivePro v2.0 Initial Setup Guide

After upgrading to the new SuperLivePro version 2.0, you'll notice it's been totally redesigned from the ground up.

The first choice you have to make is fairly straightforward – the Wi-Fi version offers you the master stream as well as the sub stream.

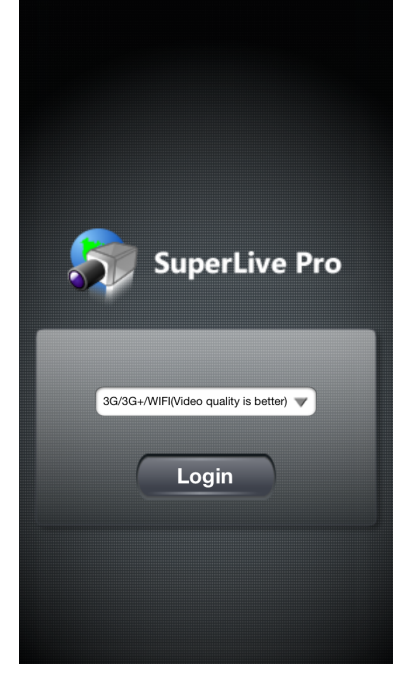

Now, when you get into the main part of the app for the first time, it doesn't appear as if much is going on. There are 4 steps to go through to see your cameras:

- 1. Add a Server
- 2. Select a View
- 3. Select Cameras to Display
- 4. Save Display Settings

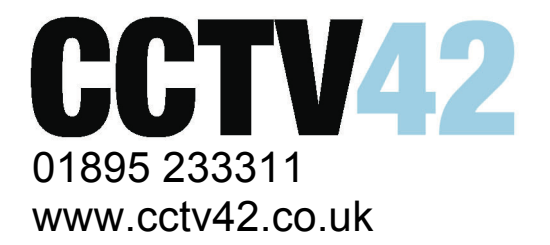

1. Add a Server

To do this, click the server list button highlighted in blue in the first image below. This will then bring up a blank screen with 'Saved Serverlist' at the top and the 'Add' button at the bottom. Click the 'Add' button. You will be faced with a series of Options to fill in. They're fairly self-explanatory, except 'Port', which should be the HTTP port - defaults to 80. The settings should be as shown below. Once entered, click Save and you'll see it added to the 'Saved Serverlist'. Click the return arrow in the top left hand corner to return to the main screen.

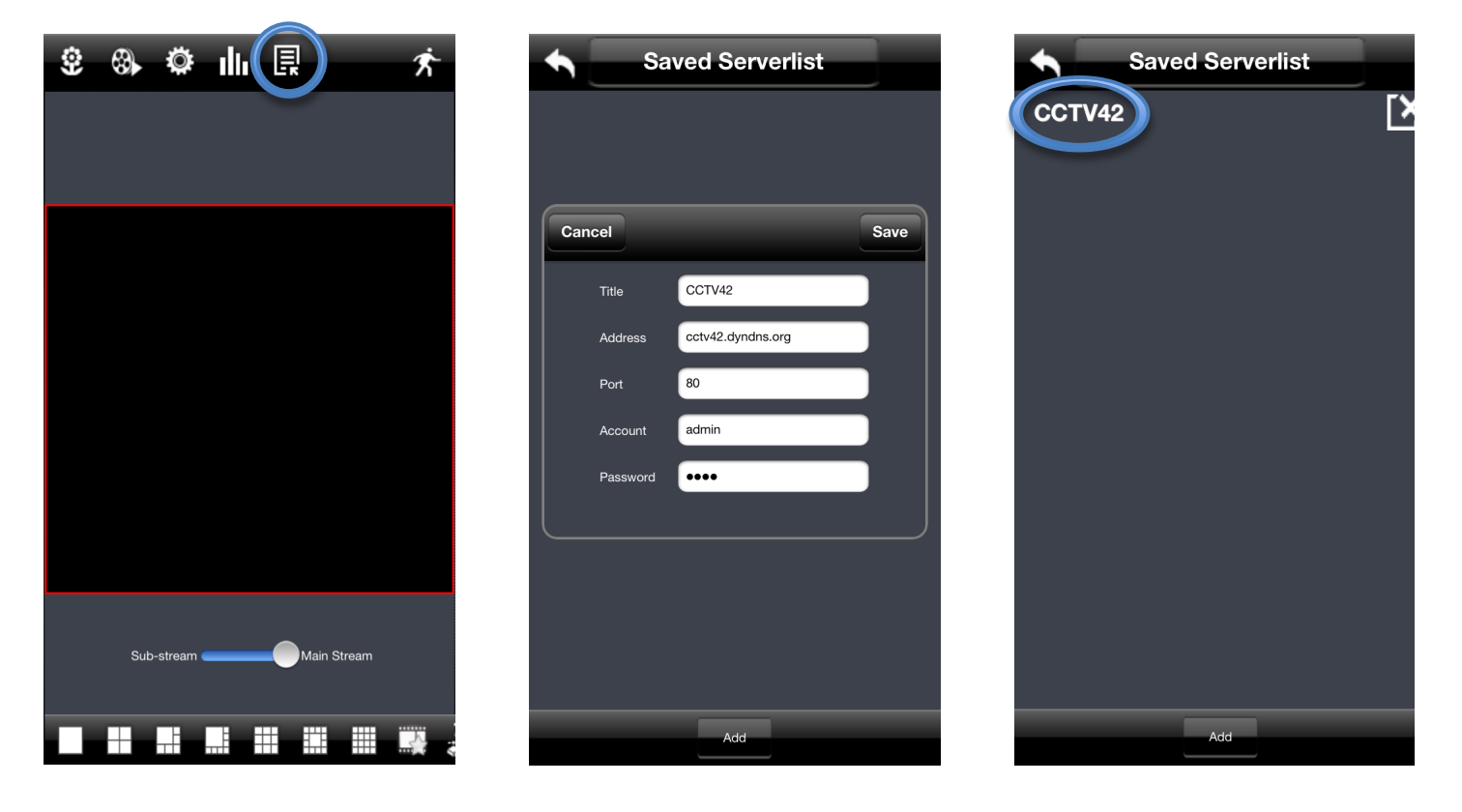

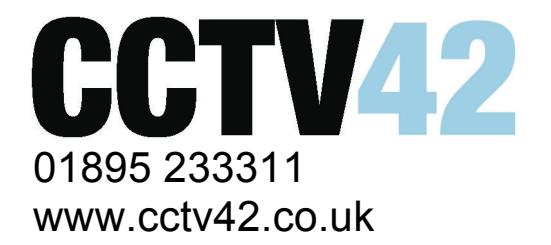

## 2. Select a View

Once a recorder has been added to the Serverlist, you then need to decide which view you want to use – i.e. how many cameras you want to see on the screen at once. For this example, we'll be using the 9 camera display (3x3). Click the button corresponding to your view of choice (ringed in the first image below). The icons across the bottom of the screen can slide horizontally to reveal further options. The one you're looking for shows 3 devices connected to a network arranged in a triangle. This will bring up a list of servers that have been added and saved.

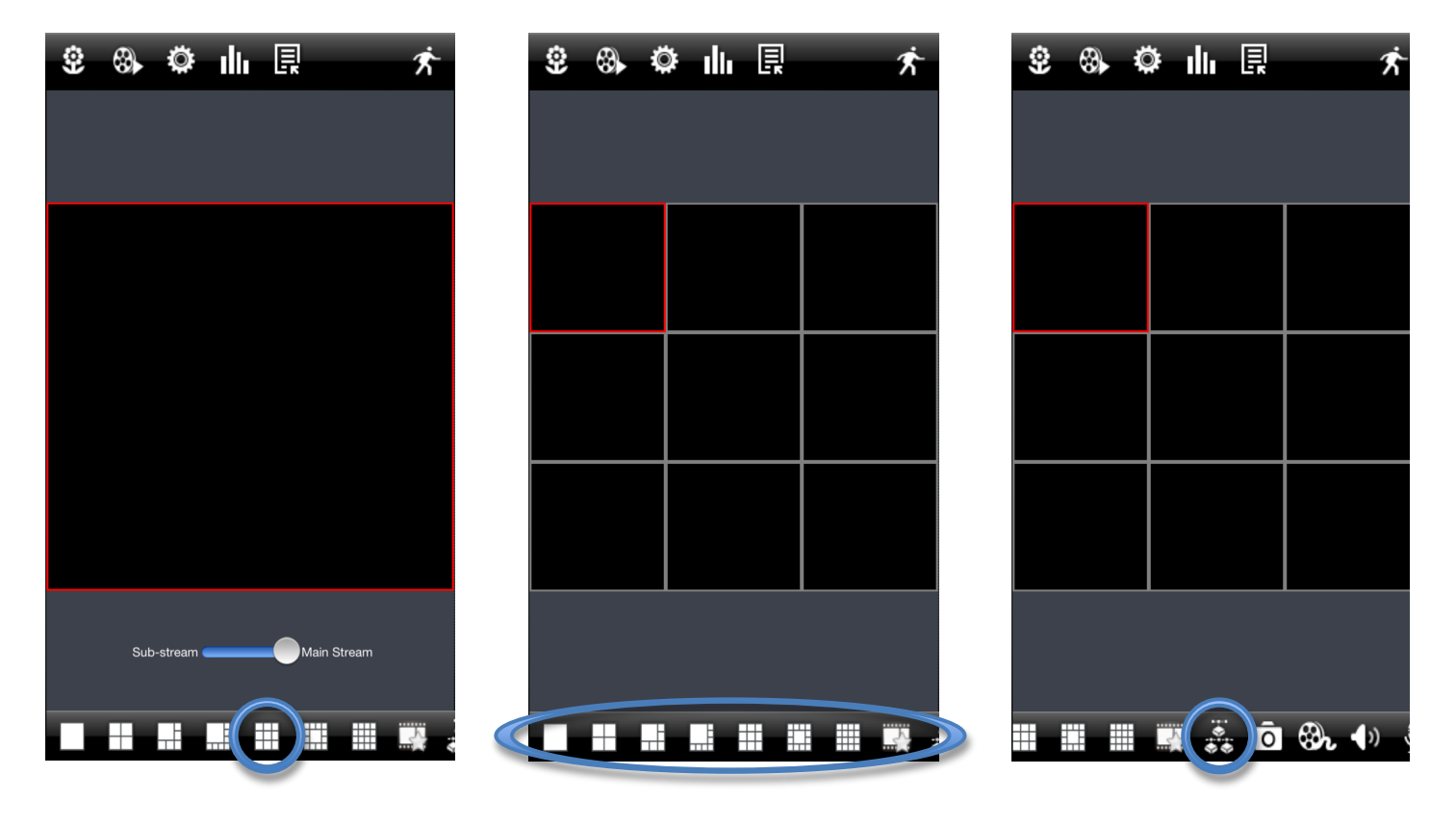

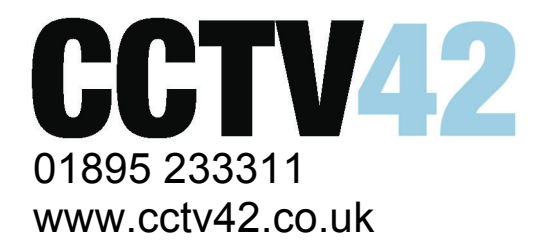

## 3. Select Cameras to Display

You now need to click on the arrow to the left of the server you're looking at. When you click on this, it will expand to show you all the cameras available for you to select. Put a green tick next to the cameras that you'd like to see. At the bottom of the screen, you'll see the number you've selected and how many you can select in total. Once you've selected the cameras, click the Tick in the top right hand corner and it will return you to the main screen showing you the camera feeds.

| Saved Serverlist | Saved Serverlist | • • • • • • • • • • • • • • • • • • • |
|------------------|------------------|---------------------------------------|
| <b>OTV42</b>     | CCTV42           |                                       |
|                  | Channel 1 🗸 🗸    |                                       |
|                  | Channel 2 🖌 🖌    | CCTV42:CH:1 0CTV42:CH:2 0CTV42:CH:3   |
|                  | Channel 3 🗸 🗸    |                                       |
|                  | Channel 4 🖌 🖌    |                                       |
|                  | Channel 5 🖌 🧹    | CCTV42:CH:4 CCTV42:CH:5 CCTV42:CH:6   |
|                  | Channel 6 🛛 🖌    |                                       |
|                  | Channel 7 🖌 🖌    |                                       |
|                  | Channel 8 🗸 🗸    | CCTV42;CH:7 CCTV42;CH:8 CCTV42;CH:9   |
|                  | Channel 9 🖌 🖌    |                                       |
|                  | Channel 10       |                                       |
|                  | Channel 11       |                                       |
|                  | Channel 12       |                                       |
|                  | Channel 13       |                                       |
| Remain(0/9)      | Remain(9/9)      | 🛯 🖩 🖷 🚉 Ō 🗞 🐠 §                       |

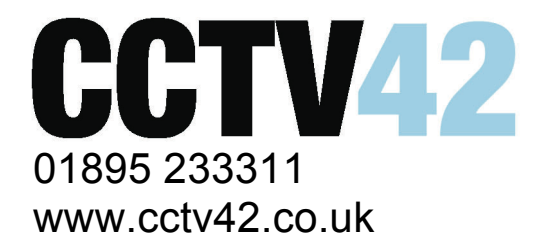

## 4. Save Display Settings

Click the cog on the menu across the top of the application. Then choose the 'Local' option. The options you're looking for are under the heading 'Display'. Tick the box marked 'Remember display mode'. Then, from the dropbox box 'Default display mode', select the number of cameras you want to display on one screen. For this purpose, it'd be 9.

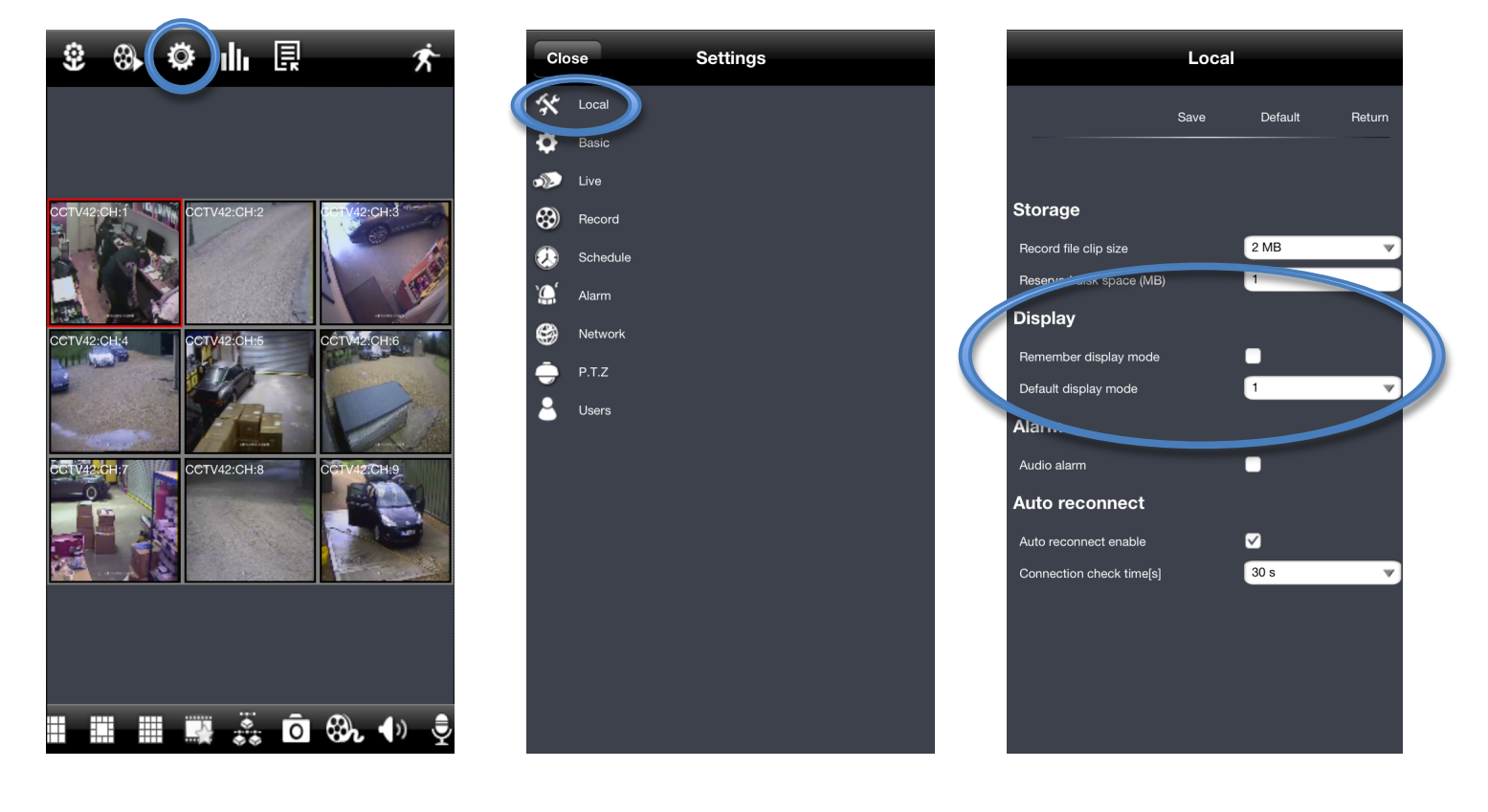

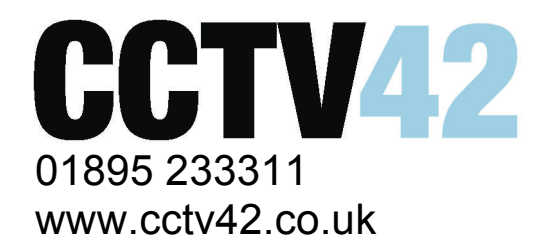

Once you're happy with the settings, make sure you click the 'Save' button at the top of the page. Make sure you see the 'Save succeed' message. Then click 'Return'. 'Default' resets those settings back to the defaults. Then click the 'Close' button in the top left hand corner of the screen and you'll be returned to the main screen.

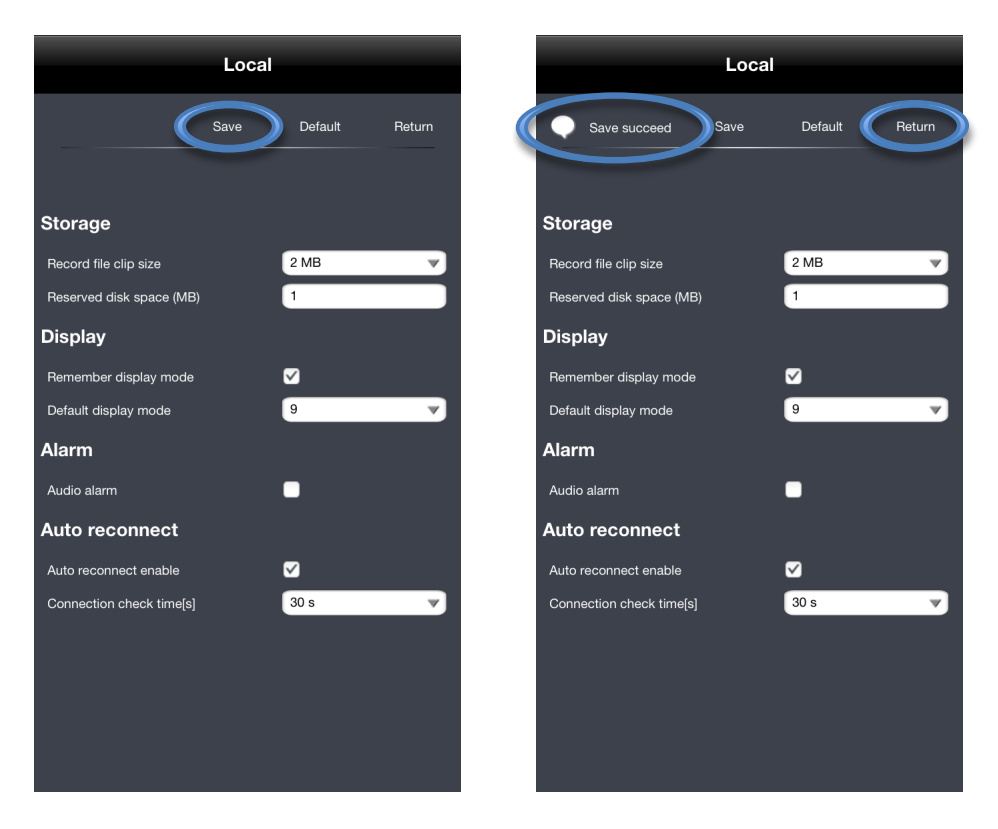

It is slightly more complicated to get the v2.0 of SuperLivePro to work, however, it has the abilities to pull multiple camera feeds from multiple DVRs and display them all on the same screen within the application offering further uses to more customers.

If you need any more assistance, please don't hesitate to e-mail our support team at help@cctv42.co.uk